# スイッチのグローバルなグリーンイーサネット プロパティの設定

### 目的

この記事では、グラフィカルユーザインターフェイス(GUI)を使用してスイッチのグローバルなグ リーンイーサネットプロパティを設定する方法について説明します。

Command Line Interface(CLI;コマンドラインインターフェイス)を使用した設定に興味がある 場合は、この記事の「<u>CLIを使用したスイッチでのグローバルな緑色のイーサネットプロパティの</u> <u>設定</u>」を参照してください。

適用可能なデバイス

- Sx200シリーズ
- Sx250シリーズ
- Sx300シリーズ
- Sx350 シリーズ
- ・ SG350X シリーズ
- ・ Sx500 シリーズ
- ・ Sx550X シリーズ

[Software Version]

- 1.4.7.06 Sx200、Sx300、Sx500
- 2.2.8.04 Sx250、Sx350、SG350X、Sx550X

はじめに

グリーンイーサネットは、環境に配慮し、デバイスの電力消費を削減するように設計された機能 セットの一般名です。Energy Efficient Ethernet(EEE)とは異なり、グリーンイーサネットのエネ ルギー検出はすべてのポートで有効であるのに対し、EEEではギガバイトポートを持つデバイス だけが有効になります。

グリーンイーサネット機能は、次の方法で全体的な電力使用量を削減できます。

- エネルギー検出モード:非アクティブリンクでは、ポートは非アクティブモードに移行し、 ポートの管理ステータスを維持しながら電力を節約します。このモードからフル動作モード への回復は高速で透過的であり、フレームは失われません。このモードは、ギガビットイー サネット(GE)ポートとファストイーサネット(FE)ポートの両方でサポートされています。こ のモードはデフォルトで無効になっています。
- ・短距離モード:この機能は、短いケーブルで省電力を実現します。ケーブル長を分析した後、さまざまなケーブル長に合わせて電力使用量を調整します。ケーブルが10ギガビットポートの場合は30m、その他のタイプのポートの場合は50mよりも短い場合、デバイスはケーブルを介してフレームを送信するために使用する電力が少なくて済み、エネルギーを節約できます。このモードはRJ45GEポートでのみサポートされ、コンボポートには適用されません。このモードはデフォルトで無効になっています。

### スイッチのグローバルなグリーンイーサネットプロパティの設定

ステップ1:スイッチのWebベースのユーティリティにログインし、Port Management > Green Ethernet > Propertiesの順に選択します。

注:使用できるオプションは、デバイスのモデルによって異なります。この例では、SG350X-48MPスイッチが使用されています。

| <ul> <li>Port Management</li> </ul> |                         |  |  |  |
|-------------------------------------|-------------------------|--|--|--|
|                                     | Port Settings           |  |  |  |
|                                     | Error Recovery Settings |  |  |  |
| ►                                   | Link Aggregation        |  |  |  |
| •                                   | PoE                     |  |  |  |
| *                                   | Green Ethernet          |  |  |  |
|                                     | Properties              |  |  |  |
| Port Settings                       |                         |  |  |  |

ステップ2:(オプション)ポートごとに緑のイーサネット設定を行うには、Port Settingsリンクを クリックします。手順については<u>ここ</u>をクリックしてください。

### Properties

For the functions and/or parameters configured on this page to become effective, you may have to configure the corresponding port based parameters on Port Settings page.

ステップ3:スイッチでエネルギー検出モード機能を有効にするには、Enable Energy Detect Modeチェックボックスにチェックマークを入れます。それ以外の場合は、オフのままにします。 これは、デバイスがアクティブなリンクパートナーに接続されていない場合に電力を節約するた めに使用されます。

#### Properties

For the functions and/or parameters configured on this page to become effective, you may have to configure the corresponding port based parameters on Port Settings page.

Energy Detect Mode:

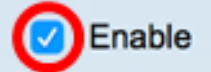

注:XGスイッチを使用している場合は、Energy Detect ModeおよびShort Reach機能が常に有効 になります。

Energy Detect Mode:

Short Reach:

ステップ 4: Short Reach機能を有効にするには、Enable Short Reachチェックボックスにチェッ クマークを付けます。それ以外の場合は、オフのままにします。これにより、リンクが通常処理 できるよりも少ない電力でリンクを実行できます。

重要:短距離モードが有効な場合、EEEモードを無効にする必要があります。

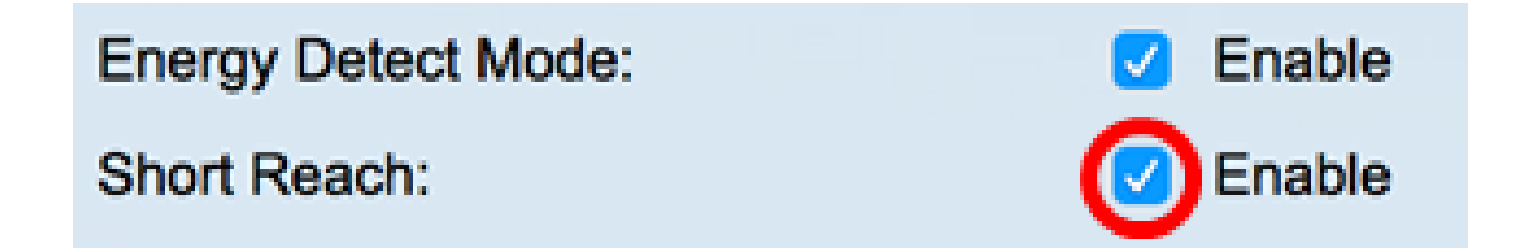

ステップ 5 : Enable Port LEDsチェックボックスにチェックマークを入れて、ポートの発光ダイ オード(LED)をイネーブルにします。このオプションを無効にすると、LEDにはリンクステータス やアクティビティなどが表示されません。

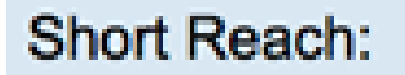

## Port LEDs:

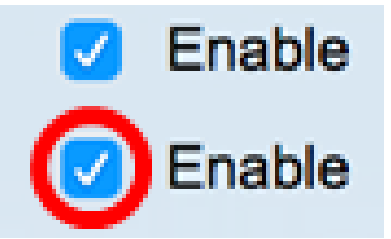

Enabled

Enabled

Power Savings領域には、Green EthernetおよびShort Reachモードが実行されたときに節約され た電力量が表示されます。EEEは動的であり、ポート使用率に対応するため、節電は考慮されま せん。 注:このエリアは、Sx200、Sx250、Sx300、Sx500、およびXGスイッチで使用できます。

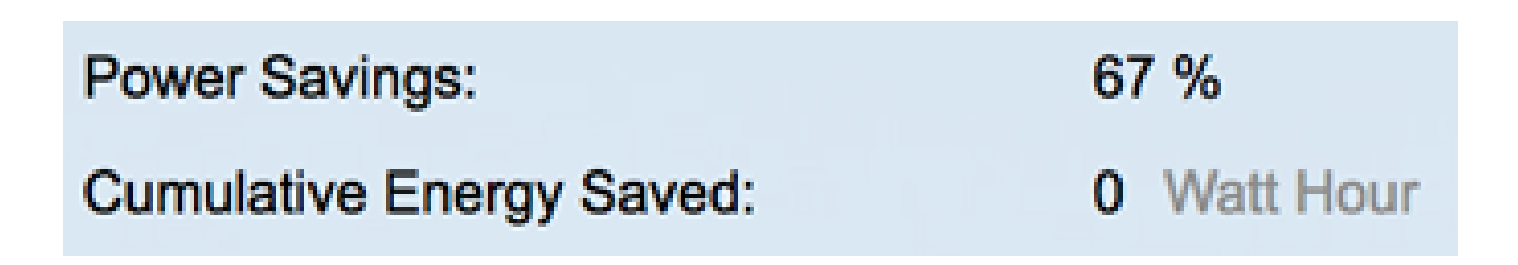

Cumulative Energy Saved領域には、最後にスイッチをリブートした際に節約されたエネルギー量が表示されます。この値は、省電力に影響を与えるイベントが発生するたびに更新されます。

注:このエリアは、Sx200、Sx250、Sx300、Sx500、およびXGスイッチで使用できます。

手順 6:スイッチにギガビットイーサネットポートがある場合は、802.3 Energy Efficient Ethernet(EEE)を有効にするEnable 802.3 EEE modeチェックボックスにチェックマークを入れま す。デフォルトでは有効になっています。EEEは、スイッチ上のデータアクティビティが少ない 時間帯の電力消費を削減するために開発されました。

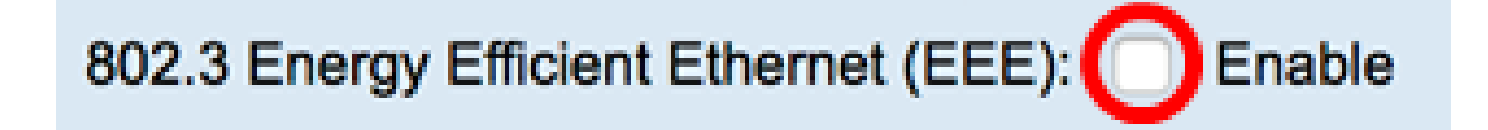

注:この例では、802.3 Energy Efficient Ethernet(EEE)が無効になっています。

手順 7: [APPLY] をクリックします。

SG350XおよびSx550Xシリーズスイッチ

| Properties                                                                                                    |          |        |  |  |  |
|----------------------------------------------------------------------------------------------------|----------|--------|--|--|--|
| For the functions and/or parameters configured on this page to become effective, you may have to configure the corresponding port based parameters on Port Settings page. |          |        |  |  |  |
| Energy Detect Mode:                                                                                                    |          | Enable |  |  |  |
| Short Reach:                                                                                                    |          | Enable |  |  |  |
| Port LEDs:                                                                                                    | <b>Z</b> | Enable |  |  |  |
| 802.3 Energy Efficient Ethernet (EEE): Enable                                                                                                    |          |        |  |  |  |
| Apply Cancel Reset Energy Saving Counter                                                                                                    |          |        |  |  |  |

Sx200、Sx250、Sx300、Sx500シリーズスイッチ:

| Properties                                                                                                    |             |  |  |  |  |  |
|----------------------------------------------------------------------------------------------------|-------------|--|--|--|--|--|
| For the functions and/or parameters configured on this page to become effective, you may have to configure the corresponding port based parameters on Port Settings page. |             |  |  |  |  |  |
| Energy Detect Mode:                                                                                                    | Enable      |  |  |  |  |  |
| Short Reach:                                                                                                    | Enable      |  |  |  |  |  |
| Port LEDs:                                                                                                    | Enable      |  |  |  |  |  |
| Power Savings:                                                                                                    | 67 %        |  |  |  |  |  |
| Cumulative Energy Saved:                                                                                                    | 0 Watt Hour |  |  |  |  |  |
| 802.3 Energy Efficient Ethernet (EEE):  Enable                                                                                                    |             |  |  |  |  |  |
| Apply Cancel Reset Energy Saving Counter                                                                                                    |             |  |  |  |  |  |

XGスイッチ:

| Properties                                                                                                    |              |  |  |  |
|----------------------------------------------------------------------------------------------------|--------------|--|--|--|
| For the functions and/or parameters configured on this page to become effective, you may have to configure the corresponding port based parameters on Port Settings page. |              |  |  |  |
| Energy Detect Mode:                                                                                                    | Enabled      |  |  |  |
| Short Reach:                                                                                                    | Enabled      |  |  |  |
| Port LEDs:                                                                                                    | 🗹 Enable     |  |  |  |
| Power Savings:                                                                                                    | 23%          |  |  |  |
| Cumulative Energy Saved:                                                                                                    | 12 Watt Hour |  |  |  |
| 802.3 Energy Efficient Ethernet (EEE): Enable                                                                                                    |              |  |  |  |
| Apply Cancel Reset Energy Saving Counter                                                                                                    |              |  |  |  |

ステップ8:(オプション)ステップ6で802.3 Energy Efficient Ethernet(EEE)が無効になっている 場合は、OKをクリックして続行します。

> Disabling or enabling "Energy Detect Mode" will temporarily disconnect the network connection.

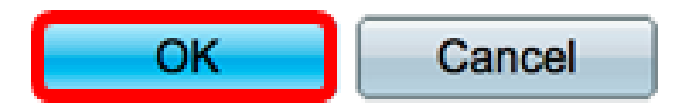

ステップ9:(オプション)設定を無視するには、Cancelボタンをクリックします。

| 802.3 Energy Efficient Ethernet (EEE):  Enable |        |                             |  |  |  |  |
|------------------------------------------------|--------|-----------------------------|--|--|--|--|
| Apply                                          | Cancel | Reset Energy Saving Counter |  |  |  |  |

ステップ10:(オプション)エネルギー節約の累積情報をリセットするには、Reset Energy

Saving Counterボタンをクリックします。

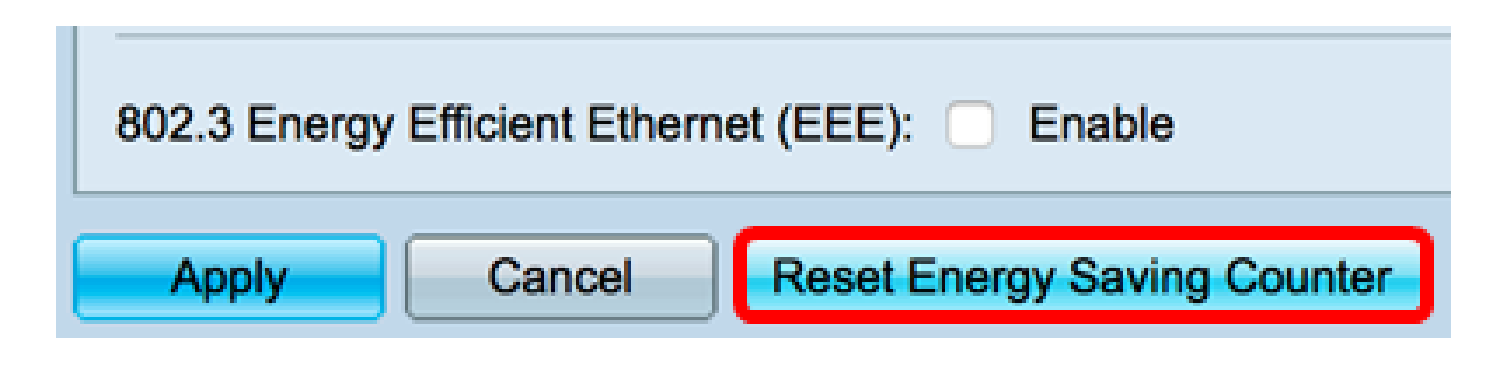

ステップ11:(オプション)OKをクリックして続行します。

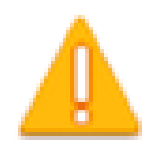

This operation will reset the Cumulative Energy Saved information. Do you want to continue?

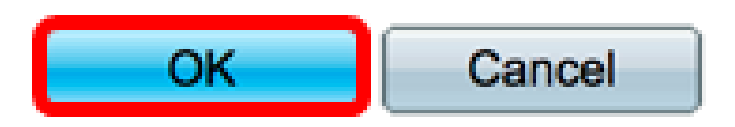

ステップ12:(オプション)Saveをクリックして、スタートアップコンフィギュレーションファ イルに設定を保存します。

# MP 48-Port Gigabit PoE Stackable Managed Switch

🚫 Save

cisco

#### Properties For the functions and/or parameters configured on this page to become effective, you may have to configure the corresponding port based parameters on Port Settings page. Energy Detect Mode: Enable $\checkmark$ Short Reach: Enable 1 Port LEDs: Enable $\overline{\mathbf{v}}$ 802.3 Energy Efficient Ethernet (EEE): Enable Apply Cancel Reset Energy Saving Counter

これで、スイッチのグローバルな緑のイーサネットプロパティが正常に設定されました。

翻訳について

シスコは世界中のユーザにそれぞれの言語でサポート コンテンツを提供するために、機械と人に よる翻訳を組み合わせて、本ドキュメントを翻訳しています。ただし、最高度の機械翻訳であっ ても、専門家による翻訳のような正確性は確保されません。シスコは、これら翻訳の正確性につ いて法的責任を負いません。原典である英語版(リンクからアクセス可能)もあわせて参照する ことを推奨します。